## Sign in to your Pearson VUE account via this link <u>https://home.pearsonvue.com/ismpp</u>

| P | earson   VUE                                                                                                    |
|---|----------------------------------------------------------------------------------------------------|
| » | PTI                                                                                                    |
|   | Sign in<br>Our secure website encrypts your personal information so that it cannot be read by unauthorized Internet users. For your security, please remember to sign<br>out of your account and close your browser when you finish your session.<br>Please do not use the back button to navigate the site.<br>Required information is marked with an asterisk (*). |
|   | Returning users, please sign in:     * Username:        * Password:     Show password                                                                                                    |
|   | I forgot my username.       I forgot my password.                                                                                                    |

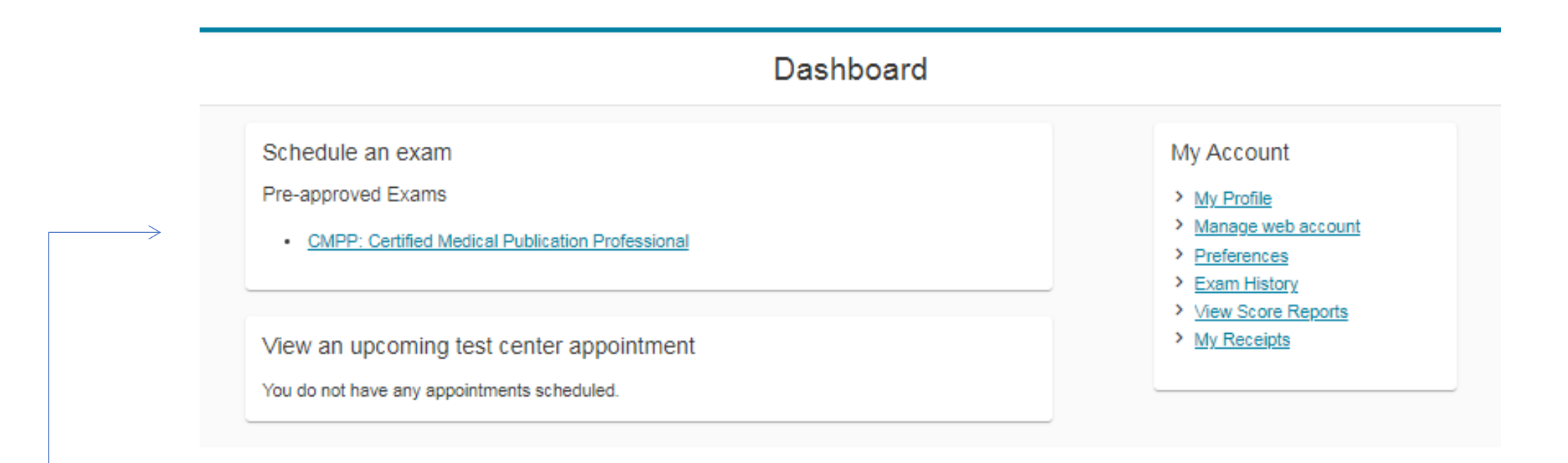

Available exams will appear on the Dashboard page under "Pre-approved Exams".

Click on the exam name that you wish to schedule

## Agree to PTI policies

|                         | CMPP: Certified Medical Publication Professional                                                                                                    |
|-------------------------|----------------------------------------------------------------------------------------------------|
| F                       | TI policies                                                                                                    |
| т                       | erms and Conditions                                                                                                    |
|                         | Important: Please go to the Pearson VUE COVID-19 Update web page the day before your exam to review the latest face mask policy and other health and safety measures required at your test center.                                                                                                    |
|                         | By scheduling your test appointment, you agree to comply with these requirements. You will be asked to acknowledge these conditions and<br>requirements upon arrival at the test center.                                                                                                    |
| A                       | dmission Policy                                                                                                    |
| V<br>n<br>IC<br>a<br>fo | le ask that you arrive at the test center 30 minutes before your scheduled appointment time. This will give you adequate time to complete the<br>accessary sign-in procedures. Please be prepared to show two (2) valid forms of personal ID. One of the two ID's must be a government-issued photo<br>(passport, driver's license). Your First and Last names as shown above must match exactly your name as given on your IDs. Both must be current<br>of contain your signature. Expired ID's are not accepted. If you arrive more than 30 minutes late for this exam and are refused admission, you will<br>infelt your exam fees. |
| P                       | lease note that during admission, you will be required to provide a digital signature; you will be photographed; and, your paim vein will be scanned.                                                                                                    |
| It                      | is recommended that you review the following 2 links, to help prepare for your exam appointment.                                                                                                    |
| S                       | ecurity measures to expect in a Pearson VUE test center                                                                                                    |
| 9                       | andidate Rules Agreement                                                                                                    |
| F                       | Reschedule Policy                                                                                                    |
| lf<br>ei<br>y           | you wish to reschedule your exam, you must contact Pearson VUE no later than one business day prior to your exam appointment. Rescheduling an<br>kam less than 24 hours prior to the appointment is subject to a same-day forfelt exam fee. Exam fees are due for no-shows. If you do not appear for<br>bur exam, regardless of the reason, you will forfelt your exam fee.                                                                                                    |
| c                       | Cancellation Policy                                                                                                    |
| lf<br>le<br>e           | you wish to cancel your exam, you must contact Pearson VUE no later than one business day prior to your exam appointment. Canceling an exam<br>so than 24 hours prior to the appointment is subject to a same-day forfeit exam fee. Exam fees are due for no-shows. If you do not appear for your<br>kam, regardless of the reason, you will forfeit your exam fee.                                                                                                    |
| P                       | revious Agree                                                                                                    |
|                         |                                                                                                    |

## Find a test center

#### CMPP: Certified Medical Publication Professional

720 S Colorado Blvd, #750, Denver, Colorado, 80246, United States

TILITARY COMMUNITY looking for on-base test centers, please click here.

You can select up to three test centers to compare availability.

#### Helpful hints:

- · The test center information link may provide directions, parking, wheelchair support or other physical access considerations.
- . Distance (mi/km) is a straight line calculated from the center point of your search criteria and does not reflect driving distance.

|   | Test Center                                                                                                    | Distance<br>Show.km |
|---|----------------------------------------------------------------------------------------------------|---------------------|
|   | International IT Solutions LLC<br>4155 E Jewell Ave<br>Suite 706<br>Denver, Colorado 80222<br>United States<br><u>Test Center Information</u> | 1.4 <u>m</u> i      |
| 2 | Community College of Denver Testing Center<br>800 Curtis Street, Room 216<br>Denver, Colorado 80204<br>United States                          | 4.3 <u>m</u> i      |

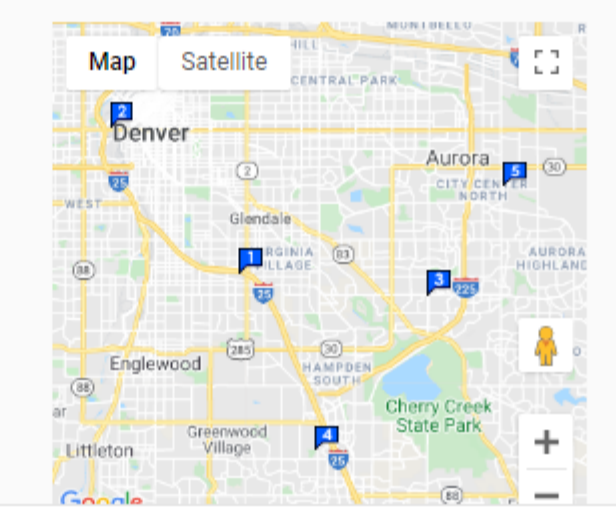

Search

## Available test centers will be displayed.

 $\sim$ 

You can select up to three test centers to compare availability.

#### Helpful hints:

- · The test center information link may provide directions, parking, wheelchair support or other physical access considerations.
- . Distance (mi/km) is a straight line calculated from the center point of your search criteria and does not reflect driving distance.

Select the checkbox for up to 3 test centers and click "Next".

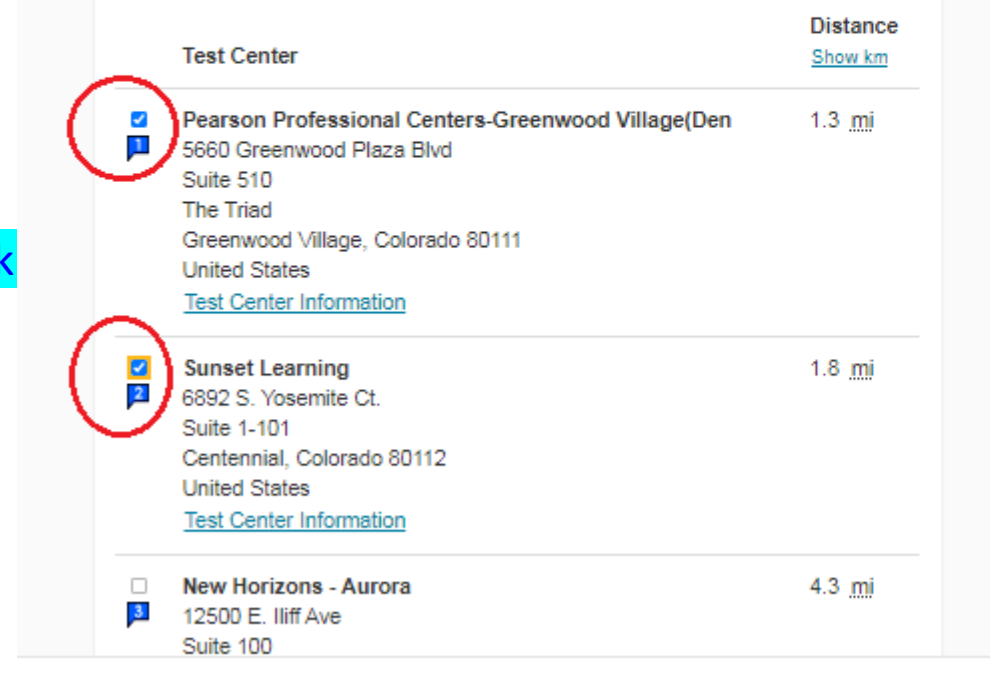

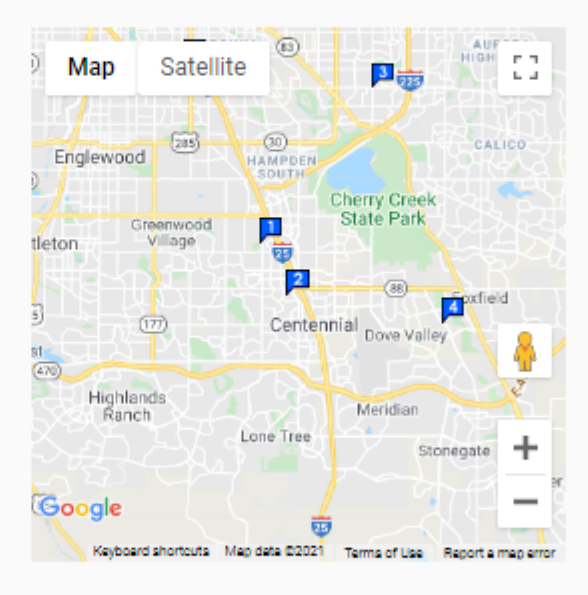

Next

## Find an appointment

#### CMPP: Certified Medical Publication Professional

#### Helpful hints:

- When you select your appointment time, double-check the time format and time zone to avoid confusion, as some exams support delivery nearly 24 hours a day. For example, depending on the time format you prefer, note whether you have chosen an early morning (01:00 AM) or midday (13:00 or 1:00 PM) appointment.
- · Time format and time zone display use default settings but can be adjusted to your personal preference.

#### Pearson Professional Centers-Greenwood Village(Den

5660 Greenwood Plaza Blvd Suite 510 The Triad Greenwood Village, Colorado 80111 United States

#### Sunset Learning

6892 S. Yosemite Ct. Suite 1-101 Centennial, Colorado 80112 United States

Change Test Centers

#### Select Date

Why can't I find an available appointment?

| <  | < August 2021 |    |    |    |    |    |
|----|---------------|----|----|----|----|----|
| Su | Мо            | Tu | We | Th | Fr | Sa |
| 1  | 2             | 3  | 4  | 5  | 6  | 7  |
| 8  | 9             | 10 | 11 | 12 | 13 | 14 |
| 15 | 16            | 17 | 18 | 19 | 20 | 21 |
| 22 | 23            | 24 | 25 | 26 | 27 | 28 |
| 29 | 30            | 31 |    |    |    |    |

Select a date from the calendar. Only available dates can be selected.

## Available dates will be displayed.

#### Previous

#### CMPP: Certified Medical Publication Professional

#### Helpful hints:

- When you select your appointment time, double-check the time format and time zone to avoid confusion, as some exams support delivery nearly 24 hours a day. For example, depending on the time format you prefer, note whether you have chosen an early morning (01:00 AM) or midday (13:00 or 1:00 PM) appointment.
- Time format and time zone display use default settings but can be adjusted to your personal preference.

| The Triad                                          | ×            |               | A            | uguet 20:     | 21          |             |   |
|----------------------------------------------------|--------------|---------------|--------------|---------------|-------------|-------------|---|
| Greenwood Village, Colorado 80111<br>United States | 80           | Мо            | Ти           | We            | Th          | Fr          | 8 |
|                                                    | 1            | 2             | з            | 4             | 5           | 6           | 1 |
| Sunset Learning                                    | 8            | 9             | 10           | 11            | 12          | 13          | 1 |
| 6892 S. Yosemite Ct.<br>Suite 1-101                | 15           | 16            | 17           | 18            | 19          | 20          | 2 |
| Centennial, Colorado 80112                         | 22           | 23            | 24           | 25            | 26          | 27          | 2 |
| United States                                      | 29           | 30            | 31           |               |             |             |   |
| Change Test Centers                                | Select a dat | te from the o | talendar. Or | niy available | e dates can | be selected | - |

Click on a date, and available times will be displayed. Select a time, and you will move on to the next page.

| Morning        | Afternoon |
|----------------|-----------|
| None available | 03:30 PM  |
|                | 04:15 PM  |
|                | 04:30 PM  |
|                |           |

Professional Centers-Greenwood Village(Den Times shown In:America/Denver - MDT Show 24-hour

Previous

## Is everything correct?

| Description                                      | Details                                        | Actions |
|--------------------------------------------------|------------------------------------------------|---------|
| Exam                                             | Appointment                                    | Remove  |
| CMPP: Certified Medical Publication Professional | Tuesday, October 19, 2021                      |         |
|                                                  | Start time: 08:00 AM EDT                       |         |
| Language: English<br>Exam Length: 180 minutes    | Change Appointment                             |         |
|                                                  | Location                                       |         |
|                                                  | Pearson Professional Centers-Altamonte Springs |         |
|                                                  | 237 South Westmonte Drive                      |         |
|                                                  | Suite 305                                      |         |
|                                                  | Premier Point South                            |         |
|                                                  | Altamonte Springs, Florida 32714               |         |
|                                                  | United States                                  |         |
|                                                  | Change Test Center                             |         |

Verify appointment date, time and location, and click "Next"

Confirm contact information

A Your first and last name must exactly match the identification (ID) that is presented at the test center or you will not be able to take your exam.

Name:

Professional Testing

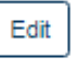

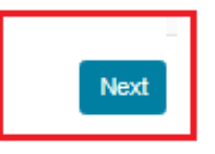

|                                                                                                    | Almost there                                                                                                    |                                                 |
|----------------------------------------------------------------------------------------------------|----------------------------------------------------------------------------------------------------|-------------------------------------------------|
| Description                                                                                               | Details                                                                                                    |                                                 |
| Exam<br>CMPP: Certified Medical Publication Professional<br>Language: English<br>Exam Length: 180 minutes | Appointment<br>Tuesday, October 19, 2021<br>Start time: 08:00 AM EDT<br>Change Appointment<br>Location<br>Pearson Professional Centers-Altamonte Springs<br>237 South Westmonte Drive<br>Suite 305<br>Premier Point South<br>Altamonte Springs, Florida 32714<br>United States<br>Change Test Center | Click "Submit Order" to<br>finalize scheduling. |
| Previous Cancel Order                                                                                     |                                                                                                    | Submit Order                                    |

## You are booked!

Order #: 0060-1244-9584

|                                                  | Return to Dashboard                            |                      |
|--------------------------------------------------|------------------------------------------------|----------------------|
| Description                                      | Details                                        | Order Information    |
| Exam                                             | Appointment                                    | Order Number/Invoice |
| CMPP: Certified Medical Publication Professional | Tuesday, October 19, 2021                      | 0060-1244-9584       |
|                                                  | Start time: 08:00 AM EDT                       | Registration ID      |
| Language: English                                |                                                | 407056752            |
| Exam Length: 180 minutes                         | Location                                       | Status               |
|                                                  | Pearson Professional Centers-Altamonte Springs | Scheduled            |
|                                                  | Test Center Information                        |                      |

Important: Please go to the <u>Pearson VUE COVID-19 Update</u> web page the day before your exam to review the latest face mask policy and other health and safety measures required at your test center.

By scheduling your test appointment, you agree to comply with these requirements. You will be asked to acknowledge these conditions and requirements upon arrival at the test center.

# Scheduling is completed.

An <u>Appointment</u> <u>Confirmation</u> email will be sent within a few minutes.

## Dashboard

| You have successfully scheduled your exam.                                                                                                    |                                                                                                    |                                                                            |
|----------------------------------------------------------------------------------------------------|----------------------------------------------------------------------------------------------------|----------------------------------------------------------------------------|
| View an upcoming test center appointment<br>Tuesday, October 19, 2021<br><u>CMPP: Certified Medical Publication Professional</u><br>Schedule an exam | My Account          My Profile         Manage web account         Preferences         Exam History         View Score Reports         My Receipts | Dashboard will now<br>display your upcoming<br>test center<br>appointment. |
| Pre-approved Exams You do not have any pre-approved exams at this time.                                                                              |                                                                                                    | Click the exam name to<br>review appointment<br>details                    |

## Exam Appointment Details

| Description                                                                                                    | Details                                                                                                    | Order<br>Information                                                                             |                      |
|----------------------------------------------------------------------------------------------------|----------------------------------------------------------------------------------------------------|--------------------------------------------------------------------------------------------------|----------------------|
| Exam<br>CMPP: Certified Medical Publication Professional<br>Language: English<br>Exam Length: 180 minutes                         | Appointment<br>Tuesday, October 19, 2021<br>Start time: 08:00 AM EDT<br>Location<br>Pearson Professional Centers-Altamonte Springs<br>237 South Westmonte Drive<br>Suite 305<br>Premier Point South<br>Altamonte Springs, Florida 32714<br>United States<br><u>Test Center Information</u> | Order<br>Number/Invoice<br>0060-1244-9584<br>Registration ID<br>407056752<br>Status<br>Scheduled | Reschedule<br>Cancel |
| PTI Terms and Conditions Important: Please go to the Pearson VUE COVID-191 health and safety measures required at your test cente | Update web page the day before your exam to review the late r.                                                                                                    | st face mask policy and of                                                                       | ther                 |
| By scheduling your test appointment, you agree to com<br>requirements upon arrival at the test center.                            | nply with these requirements. You will be asked to acknowledg                                                                                                    | e these conditions and                                                                           |                      |

By clicking the exam name from the Dashboard screen this Exam Appointment Details screen will display.

Reschedule or Cancel appointment.

OR, review directions to the Test Center.

## To Reschedule Appointment

Click on the exam name from the previous Dashboard screen, then select Reschedule

| Description                                      | Details                                        | Order<br>Information              |
|--------------------------------------------------|------------------------------------------------|-----------------------------------|
| Exam                                             | Appointment                                    | Order Reschedule                  |
| CMPP: Certified Medical Publication Professional | Tuesday, October 19, 2021                      | Number/Invoice Cancel             |
| Language: English                                | Start time: 08:00 AM EDT                       | 0060-1244-9584<br>Registration ID |
| Exam Length: 180 minutes                         | Location                                       | 407056752                         |
|                                                  | Pearson Professional Centers-Altamonte Springs | Status                            |
|                                                  | 237 South Westmonte Drive                      | Scheduled                         |
|                                                  | Suite 305                                      |                                   |
|                                                  | Premier Point South                            |                                   |
|                                                  | Attamonte Springs, Fiorida 32/14               |                                   |
|                                                  | United States                                  |                                   |

## Exam Appointment Details

#### CMPP: Certified Medical Publication Professional

#### Helpful hints:

- When you select your appointment time, double-check the time format and time zone to avoid confusion, as some exams support delivery nearly 24 hours a day. For example, depending on the time format you prefer, note whether you have chosen an early morning (01:00 AM) or midday (13:00 or 1:00 PM) appointment.
- · Time format and time zone display use default settings but can be adjusted to your personal preference.

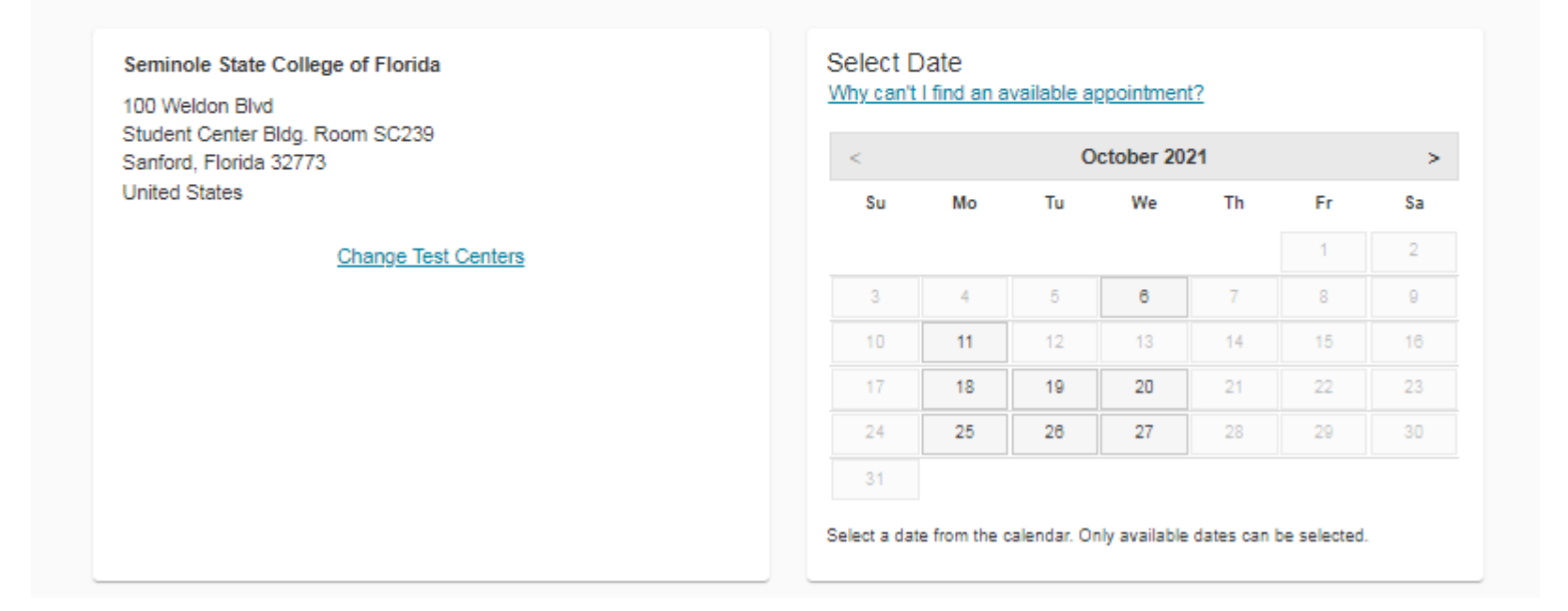

## Available dates will be displayed.

### Agree to PTI policies

| PTI policies                                                                                                    |                                                                                                    |
|----------------------------------------------------------------------------------------------------|----------------------------------------------------------------------------------------------------|
| Terms and Conditions                                                                                                    |                                                                                                    |
| Important: Please go to the Pearson VUE COVID-19 Update web page the day before your exam to review the lates health and safety measures required at your test center.                                                                                                    | t face mask policy and other                                                                                           |
| By scheduling your test appointment, you agree to comply with these requirements. You will be asked to acknowledge<br>requirements upon arrival at the test center.                                                                                                    | these conditions and                                                                                                   |
| admission Policy                                                                                                    |                                                                                                    |
| We ask that you arrive at the test center 30 minutes before your scheduled appointment time. This will give you adequati<br>ecessary sign-in procedures. Please be prepared to show two (2) valid forms of personal ID. One of the two ID's must to<br>D (passport, driver's license). Your First and Last names as shown above must match exactly your name as given on yo<br>nd contain your signature. Expired ID's are not accepted. If you arrive more than 30 minutes late for this exam and are<br>prefit your exam fees. | e time to complete the<br>be a government-issued photo<br>uir IDs. Both must be current<br>refused admission, you will |
| lease note that during admission, you will be required to provide a digital signature; you will be photographed; and, you                                                                                                    | r paim vein will be scanned.                                                                                           |
| is recommended that you review the following 2 links, to help prepare for your exam appointment.                                                                                                    |                                                                                                    |
| ecurity measures to expect In a Pearson VUE test center                                                                                                    |                                                                                                    |
| andidate Rules Agreement                                                                                                    |                                                                                                    |
| Reschedule Policy                                                                                                    |                                                                                                    |
| I you wish to reschedule your exam, you must contact Pearson VUE no later than 24 hours prior to your exam appointm<br>nan 24 hours prior to the appointment is subject to a same-day forfelt exam fee. Exam fees are due for no-shows. If you<br>egardiess of the reason, you will forfelt your exam fee.                                                                                                    | ent. Rescheduilng an exam less<br>I do not appear for your exam,                                                       |
| Cancellation Policy                                                                                                    |                                                                                                    |
| you wish to cancel your exam, you must contact Pearson VUE no later than 24 hours prior to your exam appointment.<br>ours prior to the appointment is subject to a same-day forfeit exam fee. Exam fees are due for no-shows. If you do not a<br>egardiess of the reason, you will forfeit your exam fee.                                                                                                    | Canceling an exam less than 24 appear for your exam,                                                                   |

### Is everything correct?

Original Appointment: Tuesday, October 19, 2021 Start time: 08:00 AM EDT at Pearson Professional Centers-Altamonte Springs

Review and confirm contact information to avoid issues on test day.

| New Appointment<br>Wednesday, October 27, 2021<br>Start time: 01:30 PM EDT<br>Change Appointment |                                                                                                    |
|--------------------------------------------------------------------------------------------------|----------------------------------------------------------------------------------------------------|
| Wednesday, October 27, 2021<br>Start time: 01:30 PM EDT<br>Change Appointment                    |                                                                                                    |
| Start time: 01:30 PM EDT<br>Change Appointment                                                   |                                                                                                    |
| Change Appointment                                                                               |                                                                                                    |
|                                                                                                  |                                                                                                    |
| Location                                                                                         |                                                                                                    |
| Seminole State College of Florida                                                                |                                                                                                    |
| 100 Weldon Blvd                                                                                  |                                                                                                    |
| Student Center Bldg. Room SC239                                                                  |                                                                                                    |
| Sanford, Florida 32773                                                                           |                                                                                                    |
| United States                                                                                    |                                                                                                    |
| Change Test Center                                                                               |                                                                                                    |
| sented at the test center or you will not be able to take your exam.                             |                                                                                                    |
|                                                                                                  |                                                                                                    |
|                                                                                                  | 100 Weldon Blvd<br>Student Center Bldg. Room SC239<br>Sanford, Florida 32773<br>United States<br><u>Change Test Center</u><br>seented at the test center or you will not be able to take your exam. |

Verify appointment date, time and location, and click "Next"

## Almost there ...

Original Appointment: Tuesday, October 19, 2021 Start time: 08:00 AM EDT at Pearson Professional Centers-Altamonte Springs

| Description                                      | Details                           |                    |
|--------------------------------------------------|-----------------------------------|--------------------|
| Exam                                             | New Appointment                   |                    |
| CMPP: Certified Medical Publication Professional | Wednesday, October 27, 2021       |                    |
| Language: English                                | Start time: 01:30 PM EDT          |                    |
| Exam Length: 180 minutes                         | location                          |                    |
| Exam Edilgal. Too minatoo                        | Seminole State College of Florida |                    |
|                                                  | 100 Weldon Blvd                   |                    |
|                                                  | Student Center Bldg. Room SC239   |                    |
|                                                  | Sanford, Florida 32773            |                    |
|                                                  | United States                     |                    |
|                                                  |                                   |                    |
| Previous Cancel                                  |                                   |                    |
|                                                  |                                   |                    |
|                                                  |                                   | Confirm Reschedule |
|                                                  |                                   |                    |
|                                                  |                                   |                    |
|                                                  |                                   |                    |

# Click "Confirm Reschedule" to finalize scheduling.

## Your appointment is rescheduled!

| Return to Dashboard                              |                                                                          |                                  |  |
|--------------------------------------------------|--------------------------------------------------------------------------|----------------------------------|--|
| Description                                      | Details                                                                  | Order Information                |  |
| Exam                                             | Appointment                                                              | Order Number/Invoice             |  |
| CMPP: Certified Medical Publication Professional | Wednesday, October 27, 2021                                              | 0060-1244-9584                   |  |
|                                                  | Start time: 01:30 PM EDT                                                 | Registration ID                  |  |
| Exam Length: 180 minutes                         | Location<br>Seminole State College of Florida<br>Test Center Information | 407056752<br>Status<br>Scheduled |  |

## Rescheduling is completed.

A Confirmation of **Rescheduled Pearson** VUE Appointment email will be sent within a few minutes.

#### PTI Terms and Conditions

Important: Please go to the Pearson VUE COVID-19 Update web page the day before your exam to review the latest face mask policy and other health and safety measures required at your test center.

By scheduling your test appointment, you agree to comply with these requirements. You will be asked to acknowledge these conditions and requirements upon arrival at the test center.

## To Cancel Appointment

Click on the exam name from the previous Dashboard screen, then select Cancel

| Description                                      | Details                           | Order<br>Information  |
|--------------------------------------------------|-----------------------------------|-----------------------|
| Exam                                             | Appointment                       | Order Reschedule      |
| CMPP: Certified Medical Publication Professional | Wednesday, October 27, 2021       | Number/Invoice Cancel |
| Lenguage: English                                | Start time: 01:30 PM EDT          | 0060-1244-9584        |
| Eanguage. English<br>Exam Length: 180 minutes    | Location                          | Registration ID       |
| Exam Length. Too minutes                         | Seminole State College of Florida | 407056752             |
|                                                  | 100 Weldon Blvd                   | Status                |
|                                                  | Student Center Bldg, Room SC239   | Scheduled             |
|                                                  | Sanford, Florida 32773            |                       |
|                                                  | United States                     |                       |
|                                                  | Test Center Information           |                       |

## Cancel your appointment

| Description                                                                                                    | Details                                                                                                    | Order Information                                                             |                      |
|----------------------------------------------------------------------------------------------------|----------------------------------------------------------------------------------------------------|-------------------------------------------------------------------------------|----------------------|
| Exam<br>CMDD: Cartified Medical Publication Professional                                                                                                    | Appointment                                                                                                    | Order Number/Invoice                                                          |                      |
| CMPP. Centried Medical Publication Professional                                                                                                    | Start time: 01:30 PM EDT                                                                                       | Registration ID                                                               |                      |
|                                                                                                    | Location                                                                                                    | 407050752                                                                     |                      |
|                                                                                                    | Seminole State College of Florida                                                                              |                                                                               | Agree to Cancellatio |
|                                                                                                    |                                                                                                    |                                                                               | Policy               |
| Cancellation Policy                                                                                                    |                                                                                                    |                                                                               | and click "Confirm   |
| f you wish to cancel your exam, you must contact Pear<br>nours prior to the appointment is subject to a same-day<br>regardless of the reason, you will forfeit your exam fee.                                                                                                    | son VUE no later than 24 hours prior to your exam ap<br>forfeit exam fee. Exam fees are due for no-shows. If y | pointment. Canceling an exam less than 24<br>you do not appear for your exam, | cancellation"        |
|                                                                                                    | V9                                                                                                    |                                                                               |                      |
| *I have read and agree to the PTI policies listed above<br>a state of the PTI policies listed above<br>a state of the PTI | ve.                                                                                                    |                                                                               |                      |
| *I have read and agree to the PTI policies listed abore to the PTI policies listed abore and agree to the PTI policies listed abore and agree to the PT                                                                                                    | vo.                                                                                                    |                                                                               |                      |

## Your appointment is canceled! Order #: 0080-1244-9584

| An email confirmation has been sent to: pearson@proftesting.com |                                                                                                    |                                                                                              |                                                                   |
|-----------------------------------------------------------------|----------------------------------------------------------------------------------------------------|----------------------------------------------------------------------------------------------|-------------------------------------------------------------------|
|                                                                 | Return to Dashboard                                                                                                    |                                                                                              |                                                                   |
| Description                                                     | Details                                                                                                    | Order Information                                                                            | Cancellation is                                                   |
| Exam<br>CMPP: Certified Medical Publication Professional        | Appointment<br>Wednesday, October 27, 2021<br>Start time: 01:30 PM EDT<br>Location<br>Seminole State College of Florida | Order Number/Invoice<br>0060-1244-9584<br>Registration ID<br>407056752<br>Status<br>Canceled | completed.<br>A <u>Cancelled</u><br><u>Appointment</u> email will |
|                                                                 |                                                                                                    |                                                                                              | be sent within a few minutes.                                     |